# Como personalizar códigos QR com software externo (Avery Design & Print)

**help.fracttal.com**/hc/pt-br/articles/35151309068941-Como-personalizar-códigos-QR-com-software-externo-Avery-Design-Print

Para criar etiquetas personalizadas com códigos QR dos ativos registrados no Fracttal One, você pode utilizar o **Avery Design & Prin**t, uma ferramenta externa gratuita de design online. Com essa plataforma, é possível importar os dados exportados do Fracttal One e gerar etiquetas com códigos QR de forma prática. A seguir, detalhamos o processo completo para exportar os dados e personalizar suas etiquetas.

#### Personalização de Códigos QR no Avery Design & Print

#### Passo 1: Exportar Dados do Fracttal One

- Acesse o módulo "Catálogos" no Fracttal One e selecione a opção "Equipamentos". Dentro desta seção, você encontrará a lista de todos os ativos registrados na plataforma. Selecione os ativos cujos códigos QR deseja imprimir.
- 2. Clique na opção **"Exportar"**. O sistema irá gerar um arquivo Excel com os dados dos ativos selecionados.

| ≡ í | ativos<br>Equipamentos      |                 |                                                           |          | Q Pesquisar 🦉 🤗                    | JC ~         |
|-----|-----------------------------|-----------------|-----------------------------------------------------------|----------|------------------------------------|--------------|
|     | ← (3) Selecionado           |                 |                                                           |          |                                    | ê :          |
|     | 三 Lista <sup>o</sup> 译 Árvo | pre             |                                                           |          |                                    |              |
|     | Habilitado                  | Fora de serviço | Descrição                                                 | Código   | Nombre                             | N° de chasis |
| 0   | Sim                         | Não             | { 00001-2 } FA mantenimiento J 22-03-24                   | 00001-2  | FA mantenimiento J                 |              |
| •   | Sim                         | Não             | { 0000-4 } VENTILADOR MECANICO MAQUET CRITICAL CARE 22-03 | . 0000-4 | VENTILADOR MECANICO                | MAQUET C     |
| •   | Não                         | Sim             | { 000-2 } VENTILADOR MECANICO ARYZTA 22-03-24             | 000-2    | VENTILADOR MECANICO                | ARYZTA       |
| •   | Não                         | Não             | { 000-3 } VENTILADOR MECANICO ARYZTA 22-03-24             | 000-3    | VENTILADOR MECANICO                | ARYZTA       |
| 0   | Não                         | Não             | { 05 } BEBEDOURO - JOÃO LUCAS 22-03-24                    | 05       | BEBEDOURO - JOÃO LUCAS             |              |
| 0   | Sim                         | Não             | { 070128 } BOMBA SUMERGIBLE bombas-chile 22-03-24         | 070128   | BOMBA SUMERGIBLE                   | bombas-ch    |
| 0   | Sim                         | Não             | { 070129 } BOMBA SUMERGIBLE bombas-chile 380              | 070129   | BOMBA SUMERGIBLE                   | bombas-ch    |
| 0   | Sim                         | Não             | { 080167 } MOTOR SICMEMOTORI 380/440/440                  | 080167   | MOTOR                              | SICMEMOT     |
| 0   | Sim                         | Não             | { 090403 } CONJUNTO MOTOR CC Y VENTILACION FORZADA ORE    | 090403   | CONJUNTO MOTOR CC Y VENTILACION FO | . OREMOR     |
| 0   | Sim                         | Não             | { 10000844 } PERFORADORA HIDRAULICA ATLAS COPCO 2003      | 10000844 | PERFORADORA HIDRAULICA             | ATLAS COF    |
| 0   | Sim                         | Não             | { 10000860 } PERFORADORA HIDRAULICA ATLAS COPCO 2005      | 10000860 | PERFORADORA HIDRAULICA             | ATLAS COF    |
| 0   | Sim                         | Não             | { 10000881 } PERFORADORA HIDRAULICA ATLAS COPCO 2006      | 10000881 | PERFORADORA HIDRAULICA             | ATLAS COF    |
| M   | ostrando 50 de 5885         |                 |                                                           |          |                                    | +            |

3. Abra o arquivo Excel exportado e crie uma nova planilha.

4. Copie os dados que deseja incluir na etiqueta, como a URL do Código QR, Código, Nome e Marca.

|   | А                                                                | В      | С                   | D                    |
|---|------------------------------------------------------------------|--------|---------------------|----------------------|
| 1 | QR Público                                                       | Código | Nombre (C)          | Marca (C)            |
| 2 | https://one.fracttal.com/gr/3e9b6c4c-ec7f-4363-bdb6-7277bc571178 | 0000-4 | VENTILADOR MECANICO | MAQUET CRITICAL CARE |
| _ | ······································                           |        |                     |                      |
| 3 | https://one.fracttal.com/qr/1c5dcc5e-c527-4f6d-8f21-19b31cdf6eb1 | 000-2  | VENTILADOR MECANICO | ARYZTA               |
| 4 | https://one.fracttal.com/qr/e14781cd-43e8-49f3-a570-e1d5d71c98e8 | 000-3  | VENTILADOR MECANICO | ARYZTA               |
| 5 |                                                                  |        |                     |                      |

- 5. Certifique-se de que a planilha com os dados seja a única do arquivo.
- 6. Abra o arquivo Excel e organize as colunas conforme necessário. Certifique-se de incluir a coluna com a URL do Código QR (gerada automaticamente pelo Fracttal One), além de qualquer outra informação que deseje incluir nas etiquetas. Em seguida, salve e feche o arquivo.

# Passo 2: Acessar o Site do Avery Design & Print

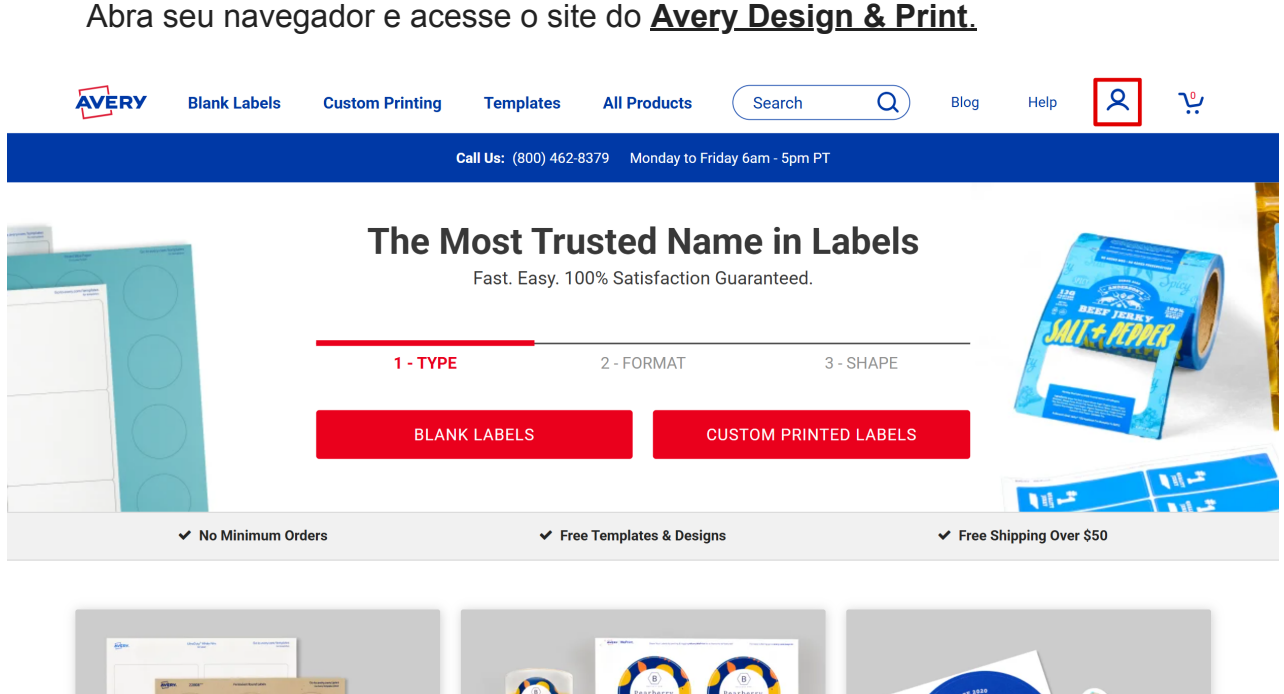

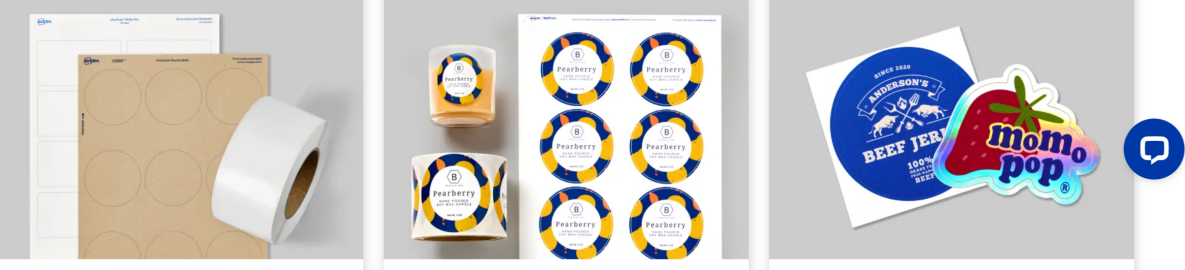

• Faça login ou crie uma conta, caso ainda não tenha.

• Na página inicial, role para baixo até encontrar a opção "Start Designing", que dará acesso à plataforma de design.

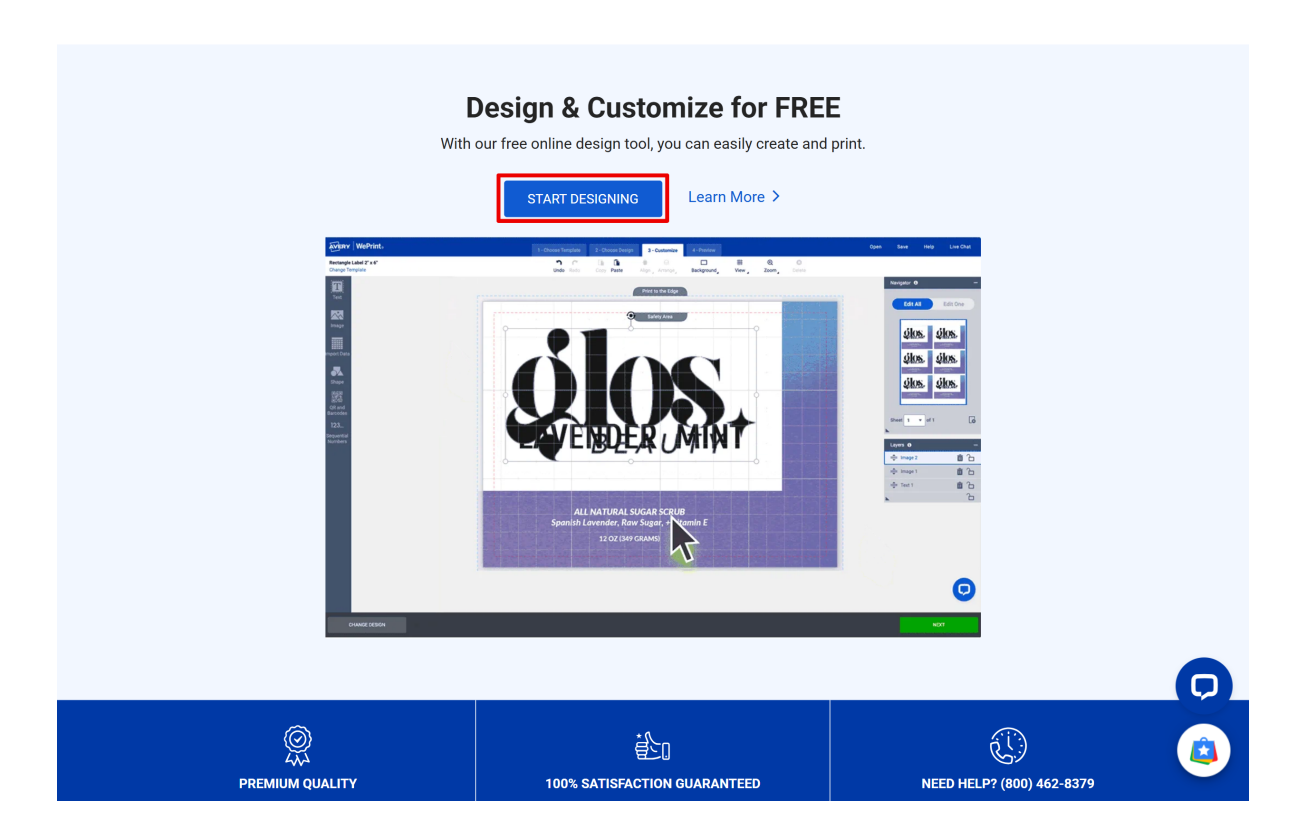

# Passo 3: Criar um Novo Design de Etiqueta

- Escolha o tipo de etiqueta que deseja criar. Você pode optar por etiquetas adesivas padrão ou etiquetas com tamanho específico.
- Para encontrar o modelo correto da etiqueta, clique em "Custom Printing" na barra lateral ou insira o número de referência da etiqueta que está utilizando.

|                         | 1 - Choose     | Template 2 - Choose Design | 3 - Customize 4 - Preview | Open Save Help | Live Chat |
|-------------------------|----------------|----------------------------|---------------------------|----------------|-----------|
| Print Yourself Custor   | n Printing     |                            |                           |                |           |
| View All                | Enter Any Size | OFF Q Search               | Description 69 Templates  | Available      |           |
| Sheet Labels            | Preview        | Size (in) ↑                | Template Description 1    | Layout ↑       |           |
| Rectangle Labels        |                |                            |                           |                |           |
| Address Labels          |                | 2/3" x 1 3/4"              | Rectangle Label           | 48/sheet       |           |
| Shipping Labels         |                |                            |                           |                |           |
| Packaging Shapes        |                |                            |                           |                |           |
| Round Labels            |                | 1" x 2 5/8"                | Rectangle Label           | 24/sheet       |           |
| Oval Labels             |                |                            |                           |                |           |
| Square Labels           |                | 01 41                      |                           | <b>0</b> /1 1  |           |
| Arched Labels           |                | 2" X 4"                    | Rectangle Label           | 8/sneet        |           |
| Scallop Labels          |                |                            |                           |                |           |
| Star & Starburst Labels |                | 3 1/3" x 4"                | Rectangle Label           | 6/sheet        |           |
| Heart Labels            |                |                            |                           |                |           |
| Lip Balm Labels         |                |                            |                           |                |           |
| CD & DVD Labels         |                |                            |                           |                |           |
| Name Tags & Badges      |                |                            |                           |                |           |
| Industrial & GHS 🗸 🗸    |                |                            |                           |                |           |
| Stickers ~              |                | 3" x 4"                    | Rectangle Label           | 6/sheet        | 9         |
| Cordo                   |                |                            |                           |                |           |
| ВАСК                    |                |                            |                           |                |           |

Clique na opção desejada para continuar e escolher o layout das etiquetas. Você pode optar por modelos prontos ou iniciar um design do zero.

|                                                                                          | 1 - Choose Template 2 - Choose Design 3 - Customize 4 - Preview                                                                                                    | Open                                                         | Save Help Live Chat                              |
|------------------------------------------------------------------------------------------|----------------------------------------------------------------------------------------------------|--------------------------------------------------------------|--------------------------------------------------|
| Browse Designs                                                                           | Apply from a Saved Project Upload a Complete Design                                                                                                    |                                                              |                                                  |
| All Designs<br>What's New                                                                | Q Search Descriptions and Colors 1572 Designs - Rectangle Label 2/3" x 1 3/4"                                                                                            |                                                              |                                                  |
| Animals & Nature<br>Blank & Basic Designs<br>Business & Occupation<br>Events<br>Holidays | V<br>V<br>V<br>V<br>V<br>V<br>V<br>V<br>V<br>V<br>V<br>V<br>V<br>V<br>V<br>V<br>V<br>V<br>V                                                                              | CE TEXT HERE<br>Sonal Information                            | Place Text Here  Addinal  Information            |
| Home & School<br>Non-Profit & Religion<br>Styles                                         | <ul> <li>✓</li> <li>✓</li> <li>• Name/Brand•</li> <li>BATCH NQ</li> <li>Ne WL (Q)</li> <li>Name + Brand</li> <li>PLACE TEXT</li> <li>PLACE TEXT</li> <li>HERE</li> </ul> | VAME/BRAND<br>90DUCT IDENTITY<br>NET WT. 0.2 (G)             | NAME/BRAND<br>product ignitity<br>net wt. gz (g) |
|                                                                                          | PLACE TEXT HERE       PLACE TEXT HERE         Product identity       Net N0, 02         @0       Net N0, 02         @0       Net N0, 02                                  | Product Identity<br>Name & Brand<br>Na WL O <sub>C</sub> (g) | REAND/NAME<br>FRODUCTIOENTITY<br>NETWIC OZ (6)   |
| CHANGE TEMPLATE                                                                          |                                                                                                    |                                                              |                                                  |

### Passo 4: Importar os Dados para o Avery Design & Print

 No painel de design, vá até o menu lateral esquerdo e clique em "QR Codes and Bar Codes". • Clique em "Add QR/Bar Code".

|                               |                                    |           |            | 3 - Customize          |            |                                        | Open               | Save Help              | Live Chat     |
|-------------------------------|------------------------------------|-----------|------------|------------------------|------------|----------------------------------------|--------------------|------------------------|---------------|
| Rectangle La<br>Change Temple | abel 2" x 4"<br>late               | Undo Redo | Copy Paste | + 🛞<br>Align 🖌 Arrange | Background | ₩ €<br><sup>View</sup> <sup>Zoom</sup> | <b>X</b><br>Delete |                        |               |
| Text                          | Add QR/Barcode                     |           |            |                        |            |                                        | Navi               | gator 🤢                | -             |
| Image                         | Edit QR/Barcode                    |           |            |                        |            |                                        |                    |                        | Edit One      |
| Import Data                   | inch mm<br>Code width: 0           |           |            |                        |            |                                        |                    |                        | _             |
| Shape                         | X Dimension: 10<br>Bar Height (%): |           |            |                        |            |                                        |                    |                        |               |
| QR and                        | Print a sample barcode page        |           |            |                        |            |                                        |                    |                        |               |
| Barcodes<br>123               | GR & Barcode Dello                 |           |            |                        |            |                                        | Shee               | et 1 🔻 of 1            | G             |
| Numbers                       |                                    |           |            |                        |            |                                        | Laye               | rs 🚯<br>Your product i | –<br>s blank. |
|                               |                                    |           |            |                        |            |                                        | ×                  |                        | Ģ             |
| СН                            | HANGE DESIGN                       |           |            |                        |            |                                        |                    |                        | NEXT          |

Escolher Planilha (Choose Spreadsheet): selecione a fonte de importação de dados como "Spreadsheet" (Planilha).

|                         |                                    |               |                                       | 3 - Customize                   |              |                        |                        |          |                 |                |     |
|-------------------------|------------------------------------|---------------|---------------------------------------|---------------------------------|--------------|------------------------|------------------------|----------|-----------------|----------------|-----|
| Rectangle<br>Change Tem | Label 2" x 4"<br>plate             |               |                                       |                                 | Background   | ₩<br><sup>View</sup> ∡ | €<br><sup>Zoom</sup> ⊿ |          |                 |                |     |
|                         | Add QR/Barcode                     |               |                                       |                                 |              |                        |                        | Nav      |                 |                | _   |
|                         |                                    |               |                                       |                                 |              |                        |                        |          | Edit All        | Edit Or        | e   |
|                         |                                    | OR OR BARCODE |                                       |                                 |              |                        | HELP                   | $\times$ |                 |                | h   |
|                         | Code width: 0                      | I             | How would you l                       | like to provide                 | e your data? |                        |                        |          |                 |                | f I |
|                         | X Dimension: 10<br>Bar Height (%): | (             | Enter Manually     Create by manually | , entering values               |              |                        |                        |          |                 |                |     |
|                         | Print a sample barcode p:          |               | Spreadsheet<br>Create from an imp     | ported spreadshee               | t            |                        |                        |          |                 |                |     |
|                         | QR & Barcode Deme                  | (             | Create from a sequ                    | <b>bers</b><br>Jence of numbers |              |                        |                        |          | .t <b>1 ▼</b> 0 |                | G   |
|                         |                                    |               |                                       |                                 |              |                        |                        |          | rs 🚯            |                | -   |
|                         |                                    | CANCEL        |                                       |                                 |              |                        | NEXT                   |          | Your pro        | duct is blank. |     |
|                         |                                    |               |                                       |                                 |              |                        |                        |          |                 |                |     |
|                         |                                    |               |                                       |                                 |              |                        |                        |          |                 |                | Q   |
| с                       | CHANGE DESIGN                      |               |                                       |                                 |              |                        |                        |          |                 | NEXT           |     |

Aparecerá uma aba para que você selecione o arquivo Excel exportado do Fracttal One.

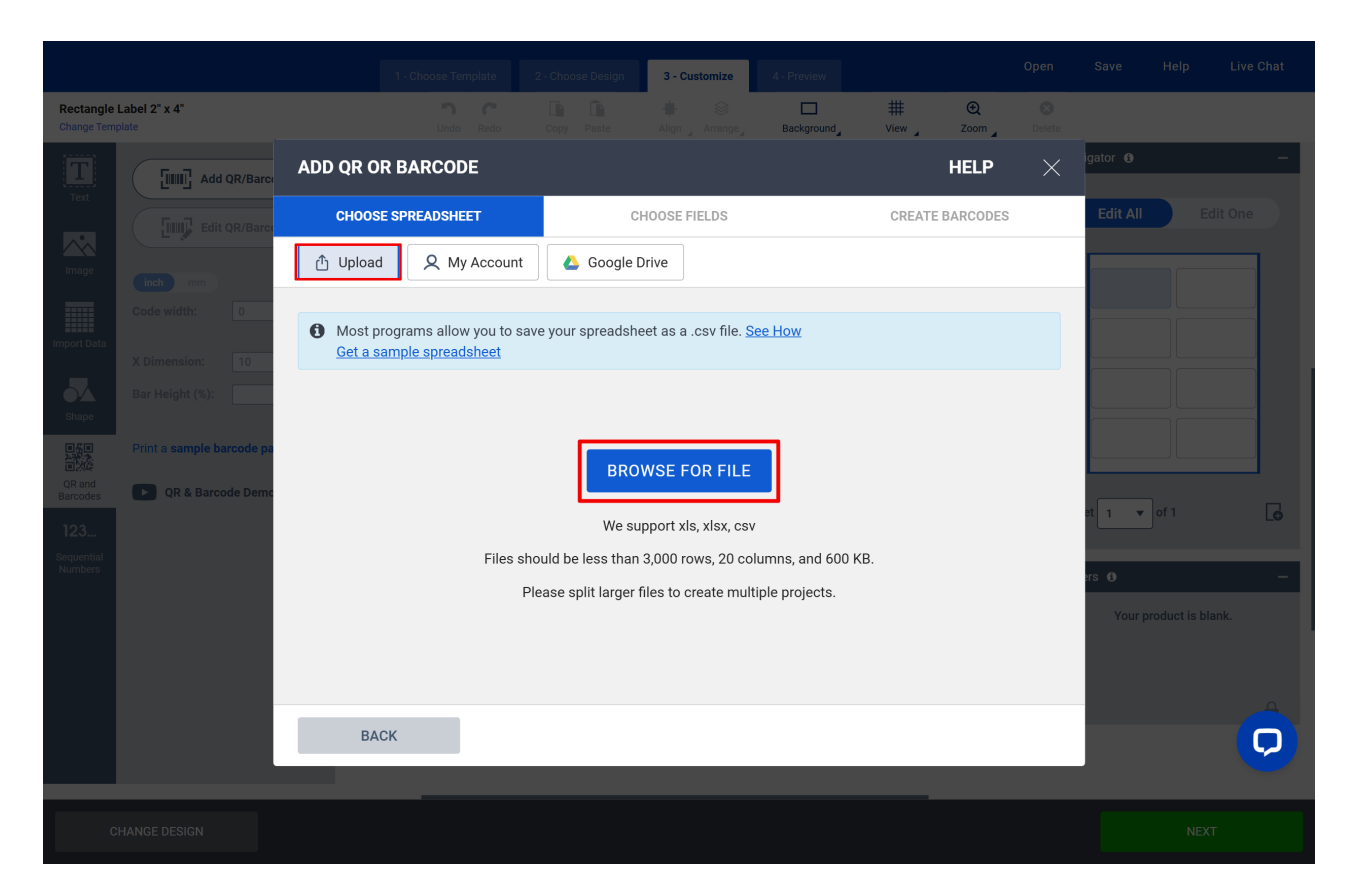

**Escolher Campos (Choose Fields):** selecione os campos que deseja importar, marcando ou desmarcando as opções conforme necessário, e depois clique em **"Next"** para continuar.

|                         |                           |                 |                                |                   |                   | 3 - Customize         |               |                             |      |          |     |     |
|-------------------------|---------------------------|-----------------|--------------------------------|-------------------|-------------------|-----------------------|---------------|-----------------------------|------|----------|-----|-----|
| Rectangle<br>Change Tem | Label 2" x 4"<br>plate    |                 |                                |                   |                   |                       | Background    | ₩ Œ<br><sup>View</sup> Zoom |      |          |     |     |
|                         | Add QR/Barc               | ADD (           | R OR BAR                       | CODE              |                   |                       |               | HELP                        | ×    | igator 🚯 |     | -   |
| Text                    | Edit QR/Barc              | С               | HOOSE SPREAI                   | DSHEET            | Cł                | 100SE FIELDS          |               | CREATE BARCODES             |      | Edit All | Edi |     |
| Image                   | inch mm<br>Code width: 0  | Choos<br>export | se the rows<br>(6).xlsx Replac | and columns       | s you want to     | print                 |               |                             |      |          |     |     |
| Import Data             |                           |                 | the first row o                | contains your col | umn titles, unche | ck this box so they c | do not print. |                             | _    |          |     |     |
| <b>Shape</b>            | Bar Height (%):           | #               |                                | Código            | †≞.               | Nombre (C)            | ţ≓            | Url Código QR               | t≞   |          |     |     |
| QR and                  | Print a sample barcode pa | 2               |                                | 00001-2           |                   | FA mantenimiento J    |               | https://app.fracttal.com/#  | inve |          |     |     |
| Barcodes                | QR & Barcode Demo         | 3               |                                | 0000-4            |                   | VENTILADOR MECA       | NICO          | https://app.fracttal.com/#  | inve | et 1 💌   |     | G   |
| Sequential<br>Numbers   |                           | 4               |                                | 070128            |                   | BOMBA SUMERGIBL       | .E            | https://app.fracttal.com/#  | inve | ers 6)   |     | -   |
|                         |                           | 5               |                                | 070129            |                   | BOMBA SUMERGIBL       | E             | https://app.fracttal.com/#  | inve | Your p   |     | ık. |
|                         |                           | 6               |                                | 080167            |                   | MOTOR                 |               | https://app.fracttal.com/#  | inve |          |     |     |
|                         |                           |                 | BACK                           |                   |                   |                       |               | NEXT                        |      |          |     | Q   |
| С                       |                           |                 |                                |                   |                   |                       |               |                             |      |          |     |     |

**Criar Códigos de Barras (Create Barcodes):** preencha os campos com os dados que deseja personalizar nas etiquetas, organizando-os conforme suas necessidades.

|                         |                           |                   |         |             | 3 - Customize 4 - Pr        |                  |                |        |          |     |     |
|-------------------------|---------------------------|-------------------|---------|-------------|-----------------------------|------------------|----------------|--------|----------|-----|-----|
| Rectangle<br>Change Tem | Label 2" x 4"<br>plate    |                   |         |             | 🔶 🛞<br>Align _ Arrange_ 🛛 🗛 | Ckground_        | ₩<br>View Zoom |        |          |     |     |
|                         | Add QR/Barco              | ADD QR OR BARCOD  | E       |             |                             |                  | HELP           | ×      | igator 🚯 |     | -   |
|                         | Edit QR/Barc              | CHOOSE SPREADSHEE | ET      |             | CHOOSE FIELDS               |                  | CREATE BARCODE | S      | Edit All | Edi |     |
|                         | inch mm                   | Imported Data     |         |             | Industry Standard Forma     | at QRCode        | •              | ~      |          |     |     |
|                         | Code width: 0             | Código            | <b></b> |             | Code Type<br>URL            |                  |                | ~      |          |     |     |
|                         | X Dimension: 10           | Nombre (C)        | <b></b> | Drag & Drop | Website<br>Url Código QR    |                  |                | ×      |          |     |     |
|                         | Bar Height (%):           | Url Código QR     | \$      |             |                             |                  |                |        |          |     |     |
|                         | Print a sample barcode pa | Fabricante (C)    | \$      |             |                             |                  |                |        |          |     |     |
|                         |                           | Modelo (C)        | \$      |             |                             |                  |                |        | et 1 🔻   |     | G   |
|                         |                           |                   |         |             | Preview:                    |                  | Update P       | review | ers O    |     | -   |
|                         |                           |                   |         |             |                             |                  |                |        | Your p   |     | nk. |
|                         |                           |                   |         |             | Prin                        | it a sample barc | code page      |        |          |     |     |
|                         |                           | BACK              |         |             |                             |                  | FINISH         |        |          |     | Q   |
|                         |                           |                   |         |             |                             |                  |                |        |          |     |     |
|                         |                           |                   |         |             |                             |                  |                |        |          |     |     |

- No lado esquerdo, será exibida a ordem das colunas do arquivo exportado do Fracttal One, contendo as informações dos ativos.
- Em Industry Standard Format, selecione QR CODE.
- Em Code Type, selecione URL.
- Arraste a opção URL Código QR do menu à esquerda e solte no campo Website.
- Clique em Update Preview para atualizar as modificações e depois em Finish.

|                         |                           |                    |             | jn <b>3 - Customize</b> 4 - Prev |                     |                    |                      |     |
|-------------------------|---------------------------|--------------------|-------------|----------------------------------|---------------------|--------------------|----------------------|-----|
| Rectangle<br>Change Tem | Label 2" x 4"<br>plate    |                    |             | 🚸 🛞 🗖                            | ground View         | €<br>Zoom ⊿ Delete |                      |     |
|                         | Add QR/Barco              | ADD QR OR BARCODE  |             |                                  | ٢                   | HELP $	imes$       | igator 🚯             | -   |
|                         | Edit QR/Barc              | CHOOSE SPREADSHEET |             | CHOOSE FIELDS                    | CREATE BA           | ARCODES            | Edit All Edi         |     |
|                         | inch mm                   | Imported Data      |             | Industry Standard Format         | QRCode              | ~                  |                      |     |
|                         | Code width: 0             | Código 🔶           |             | Code Type<br>URL                 |                     | ~                  |                      |     |
|                         | X Dimension: 10           | Nombre (C)         | Drag & Drop | Website<br>Url Código QR         |                     | ×                  |                      |     |
|                         | bar Height (%).           | Url Código QR 🔶    | •           |                                  |                     |                    |                      |     |
|                         | Print a sample barcode pa | Fabricante (C)     | •           |                                  |                     |                    |                      |     |
|                         |                           | Modelo (C)         | •           |                                  |                     |                    | et 1 🔻 of 1          | G   |
|                         |                           |                    |             | Preview:                         |                     | pdate Preview      | ers (1)              | -   |
|                         |                           |                    |             |                                  |                     |                    | Your product is blar | ık. |
|                         |                           |                    |             | Print a                          | sample barcode page |                    |                      |     |
|                         |                           | BACK               |             |                                  |                     | FINISH             |                      | Q   |
|                         |                           |                    |             |                                  |                     |                    |                      |     |
|                         |                           |                    |             |                                  |                     |                    |                      |     |

Assim que for redirecionado à página de design, você verá o código QR inserido na etiqueta. Recomenda-se testar o código para garantir que ele redireciona corretamente às informações do ativo no Fracttal One.

### Passo 5: Inserir Elementos

- Com os dados importados, arraste e solte os campos desejados sobre as etiquetas.
- Arraste a imagem do código QR para posicioná-la estrategicamente dentro do campo indicado.
- No menu "Import Data", adicione outras informações relevantes como nome do ativo, código, entre outros, arrastando as colunas de dados para as áreas da etiqueta.

|                                                                                                    |                                                                            | 1 - Choose Template |            | 3 - Customize          |            |                      |                        | Open          | Save                             | Help | Live Chat |
|----------------------------------------------------------------------------------------------------|----------------------------------------------------------------------------|---------------------|------------|------------------------|------------|----------------------|------------------------|---------------|----------------------------------|------|-----------|
| Rectangle Label 2" x 4"<br>Change Template                                                                            |                                                                            | Undo Redo           | Copy Paste | ∔ 😂<br>Align ⊿ Arrange | Background | ₩<br><sup>View</sup> | €<br><sup>Zoom</sup> ₄ | X<br>Delete   |                                  |      |           |
| Text<br>Text<br>Image<br>Image<br>Shape<br>Shape                                                                      | mport from a hoose Fields ace Spreadsheet Ids iny text box 01-2 FA manteni |                     |            |                        |            |                      |                        | Ne            | Vigator 0<br>Edit All            |      | it One    |
| OR and<br>Barcodes<br>123<br>Sequential<br>Numbers<br>Modelo (C)  <br>Get a sample s<br>create a new list<br>Mail Mer | R   https://a                                                              |                     |            |                        |            |                      |                        | sh<br>⊾a<br>€ | eet 1 ▼<br>yers 0<br>≡ Barcode 1 | of 1 |           |
| CHANGE DESIGN                                                                                                    |                                                                            |                     |            |                        |            |                      |                        | _             |                                  | NEXT |           |

Ajuste o tamanho do código QR e das demais informações para garantir boa legibilidade.

|                                                                                    | 1 - Choose Template | 2 - Choose Design | 3 - Customize          | 4 - Preview |                  | Open               | Save                                                                                                    | Help | Live Chat                                                                                                    |
|------------------------------------------------------------------------------------|---------------------|-------------------|------------------------|-------------|------------------|--------------------|----------------------------------------------------------------------------------------------------|------|----------------------------------------------------------------------------------------------------|
| Rectangle Label 2" x 4"<br>Change Template                                         | Undo Redo           | Copy Paste        | 🗰 😂<br>Align 🖌 Arrange | Background  | ₩ €<br>View Zoom | <b>X</b><br>Delete |                                                                                                    |      |                                                                                                    |
| Text<br>Image<br>Import Data<br>Shape<br>Bar andes<br>123<br>Sequential<br>Numbers |                     | 080167<br>Motor   |                        | Fr          | acttal           |                    | vigator •<br>Edit All<br>Edit All<br>Edit | ed   | -<br>it One<br>(*)<br>(*)<br> |
| CHANGE DESIGN                                                                      |                     |                   |                        |             |                  |                    |                                                                                                    | NEXT |                                                                                                    |

# Passo 6: Personalizar a Etiqueta

No Avery, é possível personalizar o design da etiqueta. Isso inclui:

- Redimensionar o código QR e outros elementos;
- Adicionar o logotipo da empresa ou outras imagens relevantes;
- Ajustar cores, fontes e layout conforme necessário.

|                                                                                            |           |                 | 3 - Customize            |            |                | Oper | n Save                                                                                                    | Help                                                                                                    | Live Chat                                                                                                    |
|--------------------------------------------------------------------------------------------|-----------|-----------------|--------------------------|------------|----------------|------|----------------------------------------------------------------------------------------------------|----------------------------------------------------------------------------------------------------|----------------------------------------------------------------------------------------------------|
| Rectangle Label 2" x 4"<br>Change Template                                                 | Undo Redo | Copy Paste      | 🛊 😂<br>Align 🖌 Arrange 🖌 | Background | ₩ C<br>View Zo | Dele | ete                                                                                                    |                                                                                                    |                                                                                                    |
| Text<br>Image<br>Image<br>Import Data<br>Shape<br>Barcodes<br>123<br>Sequential<br>Numbers |           | 080167<br>Motor | 7                        | F          |                |      | Navigator       ●         Edit Ai       ■         Image 1       ■         Image 1       ■         Image | Edit           Image: Constraint of the second second seco | - com<br>- com<br>- |
| CHANGE DESIGN                                                                              |           |                 |                          |            |                |      |                                                                                                    | NEXT                                                                                                    |                                                                                                    |

#### Passo 7: Aprovação e Download do Arquivo de Etiquetas

Após concluir o design, clique em "Next" no canto inferior direito.

|                                                                                                    |           |                 | 3 - Customize          |            |                | Open               | Save                   | Help                                                                                                    | Live Chat |
|----------------------------------------------------------------------------------------------------|-----------|-----------------|------------------------|------------|----------------|--------------------|------------------------|----------------------------------------------------------------------------------------------------|-----------|
| Rectangle Label 2" x 4"<br>Change Template                                                                                                    | Undo Redo | Copy Paste      | 🗰 😂<br>Align 🖌 Arrange | Background | ₩<br>View Zoom | <b>X</b><br>Delete |                        |                                                                                                    |           |
| Text<br>Text<br>Text<br>Text<br>Text<br>Texper<br>Texper |           | 080167<br>Motor |                        | F          | racttal        |                    | avigator 0<br>Edit All | Sector Contraction of the sector contraction of the sector contraction |           |
| CHANGE DESIGN                                                                                                    |           |                 |                        |            |                |                    |                        | NEXT                                                                                                    |           |

Verifique a visualização final das etiquetas. Caso tudo esteja correto, finalize o processo na tela de verificação. Se necessário, volte para fazer ajustes.

|                                            | 1 - Choose Template                                                                                                    | 2 - Choose Design                                                                                                   | 3 - Customize                    | 4 - Preview |                      | Open                                                                                           | Save                                                                                                    | Help                                                                  | Live Chat                        |
|--------------------------------------------|----------------------------------------------------------------------------------------------------|----------------------------------------------------------------------------------------------------|----------------------------------|-------------|----------------------|------------------------------------------------------------------------------------------------|----------------------------------------------------------------------------------------------------|-----------------------------------------------------------------------|----------------------------------|
| Rectangle Label 2" x 4"<br>Change Template |                                                                                                    | Preview Sheet:                                                                                                    | 1 / 1                            |             | €<br><sup>Zoom</sup> |                                                                                                |                                                                                                    |                                                                       |                                  |
|                                            | Image: State State | 000-4<br>VETILICON VECINICO<br>VETILICON VECINICO<br>070129<br>ROUM SUMMORE<br>000403<br>000403<br>000403<br>000403 | Fracttal<br>Fracttal<br>Fracttal |             |                      | Custom F<br>PDF 1<br>Doubb<br>1   spe<br>1   pla<br>1   inc<br>Edit my<br>Print You<br>Convert | Printing<br>View my F<br>Je Check<br>alled everyt<br>icced text an<br>iduded all im<br>I APPRO<br>design<br>rself | PDF proof<br>hing correc<br>d images to<br>portant det<br>ve MY DESIG | tiy<br>o my liking<br>tails<br>N |
| EDIT DESIGN                                |                                                                                                    |                                                                                                    |                                  |             |                      |                                                                                                |                                                                                                    |                                                                       |                                  |

- Para baixar o arquivo em PDF, clique em "I Approve My Design" (Aprovo meu design).
- Em seguida, clique em "GET PDF TO PRINT" (Obter PDF para imprimir). O arquivo será salvo automaticamente no seu computador.

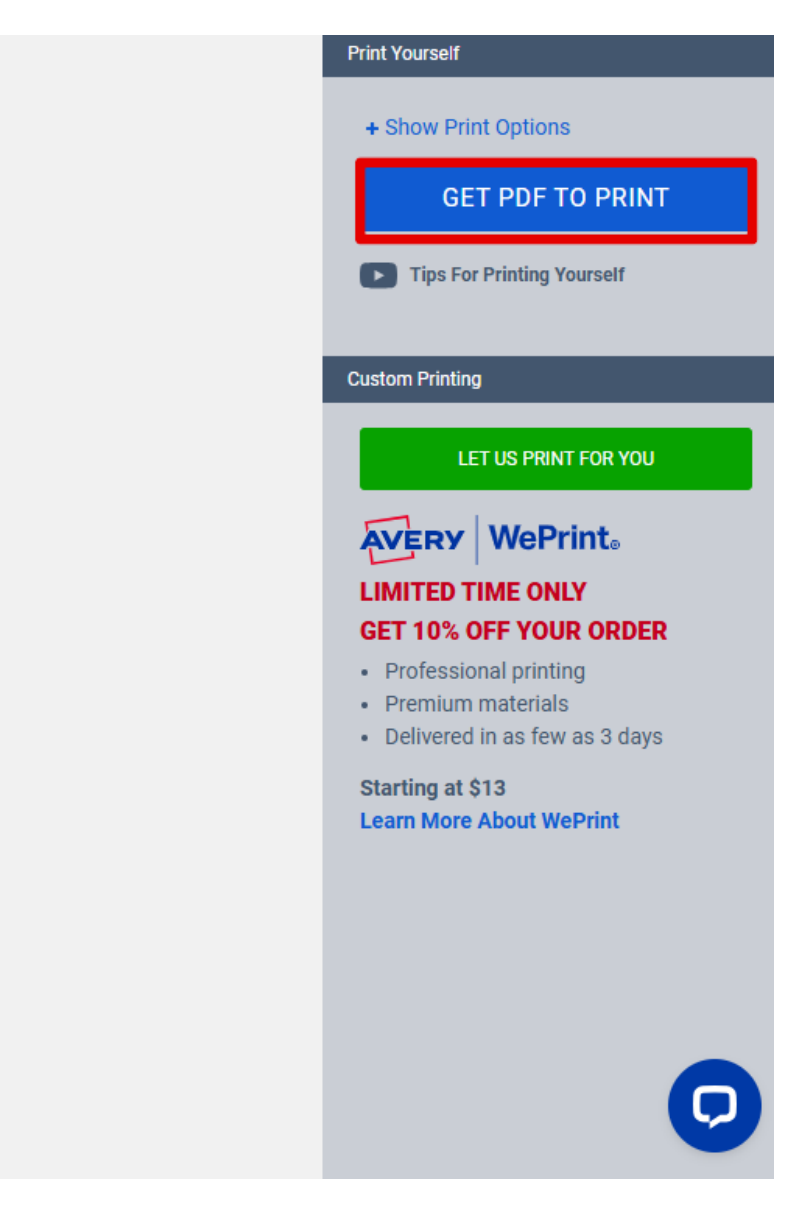

Após concluir todos os procedimentos, basta imprimir as etiquetas personalizadas com os dados desejados e aplicá-las conforme a sua necessidade.

#### Notas:

- A plataforma aceita arquivos nos formatos .xls, .xlsx e .csv.
- Os arquivos devem conter **menos de 3.000 linhas**, **20 colunas** e **600 KB**. Se o arquivo ultrapassar esse limite, divida-o em vários projetos.
- Certifique-se de que as configurações de impressão estão corretas para o tipo de etiqueta escolhido.